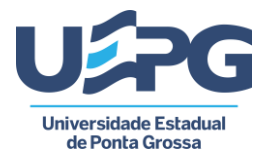

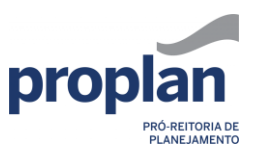

# PDI – 2023-2027

Elaboração de metas

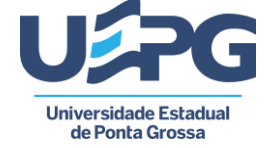

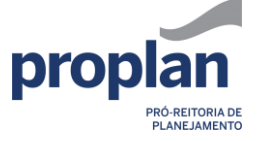

## Sumário

| Elaboração de metas | 3 |
|---------------------|---|
| Importar meta       | 6 |
| Estrutura do PDI    | 9 |
| Contatos            |   |

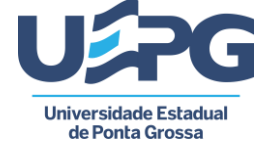

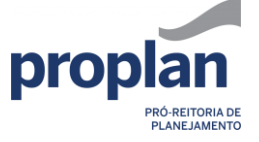

## Elaboração de metas

Para iniciar a elaboração de metas, clique em *Gestão de metas* (1) no menu ao lado esquerdo da tela.

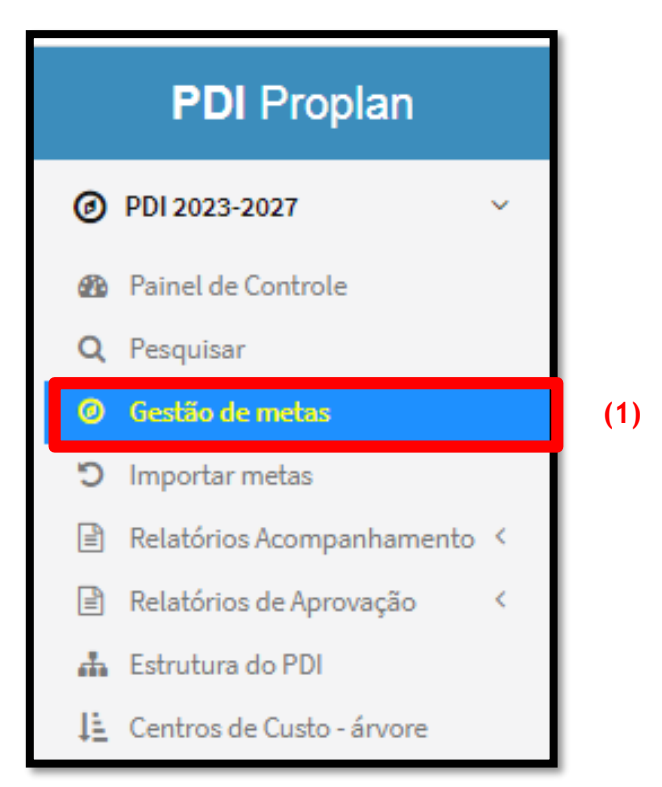

Ao selecionar o item (1) irá aparecer na tela Gestão de metas - Centro de Custo (órgão)

**(2)**.

| ② Gestão de metas          | (2)                                                                                     |
|----------------------------|-----------------------------------------------------------------------------------------|
| Centro de Custo            | (2)                                                                                     |
| Selecione                  |                                                                                         |
| Nova meta Alterar para Ra: | scunho Alterar para Pendente Enviar para Aprovação ? Ajuda                              |
|                            |                                                                                         |
| Legenda 🖪 Atendida 🗛       | Atendida parcialmente 🛛 🗛 Não atendida 🛛 🖪 Em execução 🧧 Cancelada 🛛 sa Sem atualização |

Selecione o **centro de custo** (órgão) **(3)** para o qual as metas serão elaboradas e clique no botão *Nova meta* **(4)** para cadastrar uma nova meta.

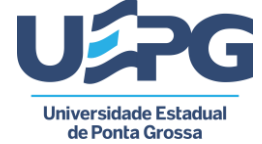

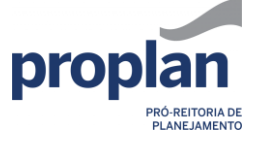

| 20060100 - DIRETORIA DE AVALIAÇÃO INSTITUCIONAL/PROPLAN (3)<br>Nova meta Alterar para Rascunho Alterar para Pendente Enviar para Aprovação ?Ajuda<br>Legenda A Atendida AP Atendida parcialmente NA Não atendida EA Em execução C Cancelada sa Sem atualização | Centro d | e Custo                                                                                         |
|----------------------------------------------------------------------------------------------------|----------|-------------------------------------------------------------------------------------------------|
| Nova meta Alterar para Rascunho Alterar para Pendente Enviar para Aprovação ?Ajuda<br>Legenda A Atendida AP Atendida parcialmente NA Não atendida EA Em execução C Cancelada SA Sem atualização                                                                | 20060:   | 00 - DIRETORIA DE AVALIAÇÃO INSTITUCIONAL/PROPLAN (3)                                           |
| Legenda 🖪 Atendida 🗛 Atendida parcialmente 🙀 Não atendida 🖪 Em execução 🕻 Cancelada sa Sem atualização                                                                                                    | Nova m   | ta Alterar para Rascunho Alterar para Pendente Enviar para Aprovação ? Ajuda                    |
|                                                                                                    | Legenda  | Atendida 🗛 Atendida parcialmente 🔼 Não atendida 📧 EA Em execução 🧲 Cancelada sa Sem atualização |

Preencha as informações referentes à meta. Os itens destacados abaixo são de preenchimento obrigatório (5).

Em seguida, preencha o campo *Desdobramentos* (6), indicando o número de metas em cada um dos anos de vigência do PDI.

| Nova meta                                                     | ×                                                          |    |
|---------------------------------------------------------------|------------------------------------------------------------|----|
| Centro de custo                                               |                                                            |    |
| 20060100 - DIRETORIA DE AVALIAÇÃO INSTITUCIONAL/PROPLAN       |                                                            |    |
| Eixo                                                          | Dimensão                                                   |    |
| PLANEJAMENTO E AVALIAÇÃO INSTITUCIONAL                        | PLANEJAMENTO E AVALIAÇÃO                                   |    |
| Indicador                                                     |                                                            |    |
| AUTOAVALIAÇÃO INSTITUCIONAL                                   | ~                                                          |    |
| Objetivo                                                      |                                                            |    |
| REALIZAR A AUTOAVALIAÇÃO INSTITUCIONAL DA UEPG CONTEMPLANDO A | S DEZ DIMENSÕES DEFINIDAS PELO SINAES.                     |    |
| Há local destinado para execução da meta?                     | A meta proposta será de uso compartilhado?                 |    |
| ~                                                             | ~                                                          |    |
| Há recursos para que a meta proposta seja executada?          |                                                            |    |
|                                                               | ~                                                          | (2 |
| Se sim, indicar a origem do recurso                           |                                                            |    |
|                                                               |                                                            |    |
|                                                               | h                                                          |    |
| Título / Descrição / Ações                                    |                                                            |    |
|                                                               |                                                            |    |
| Desdobra                                                      | mentos                                                     |    |
| 2023 0 2024 0 2025 0                                          | 2026 0 2027 0                                              | (6 |
| Cancelar ? Ajuda Salva                                        | r como rascunho Finalizar elaboração Enviar para aprovação |    |

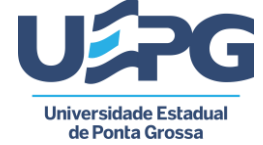

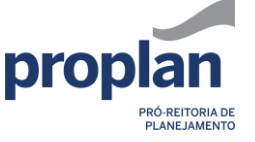

Após o preenchimento da meta você terá três opções:

- Salvar como rascunho salva a meta como rascunho, permitindo continuar sua elaboração posteriormente;
- Finalizar elaboração finaliza a elaboração da meta, deixando pendente o seu envio para aprovação;
- Enviar para aprovação finaliza a elaboração da meta e a envia para aprovação do órgão competente. Não será mais possível alterá-la.

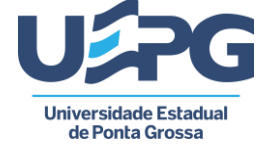

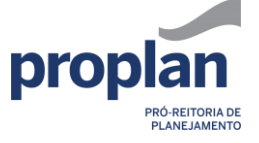

#### Importar meta

Além de elaborar nome meta, há a opção de *Importar Meta* (canto esquerdo da tela) (7), podendo assim utilizar metas inseridas no PDI 2018-2022.

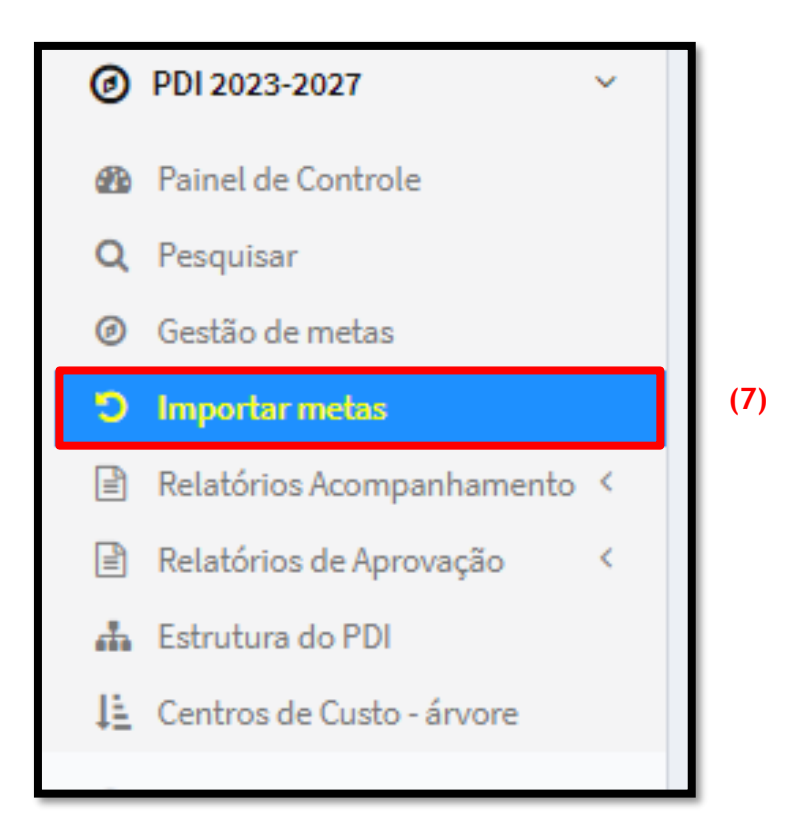

Irá aparecer na tela as *metas do período anterior (2018-2022)* (8). Analise a meta e, se for o caso, importe-a para o período atual (2023-2027), clicando em *Importar* (9).

| Metas do período anterior (2018-2022)                                                                                                    |             | (8) |
|----------------------------------------------------------------------------------------------------|-------------|-----|
| Agrovada Nico atualizada Prioridade alta<br>POLÍTICAS ACADÊMICAS >> COMUNICAÇÃO COM A SOCIEDADE >> COMUNICAÇÃO INTERNA E EXTERNA.<br>>> REESTRUTURAR HOMEPAGES<br>ANÁLISE SEMESTRAL DA HOMEPAGE DA DIRETORIA DE AVALIAÇÃO INSTITUCIONAL<br>PARA FINS DE REESTRUTURAÇÃO E ATUALIZAÇÃO |             |     |
| Aprovada Não atualizada Prioridade alta<br>POLÍTICAS ACADÊMICAS >> COMUNICAÇÃO COM A SOCIEDADE >> COMUNICAÇÃO INTERNA E EXTERNA.<br>>> REESTRUTURAR HOMEPAGES<br>ATUALIZAÇÃO DA HOMEPAGE DA DIRETORIA DE AVALIAÇÃO INSTITUCIONAL                                                     |             |     |
| Aprovada Não atuatizada Prioridade ata<br>POLÍTICAS ACADÊMICAS >> COMUNICAÇÃO COM A SOCIEDADE >> COMUNICAÇÃO INTERNA E EXTERNA.<br>>> REESTRUTURAR HOMEPAGES<br>ANÁLISE SEMESTRAL DA HOMEPAGE DA COMISSÃO PRÓPRIA DE AVALIAÇÃO PARA<br>FINS DE REESTRUTURAÇÃO E ATUALIZAÇÃO          | Importar >> | (9) |
| Agrovada Não atualizada Prioridade alta   POLÍTICAS ACADÊMICAS >> COMUNICAÇÃO COM A SOCIEDADE >> COMUNICAÇÃO INTERNA E EXTERNA.   >> REESTRUTURAR HOMEPAGES   ATUALIZAÇÃO DA HOMEPAGE DA COMISSÃO PRÓPRIA DE AVALIAÇÃO                                                               | Importar>>  |     |

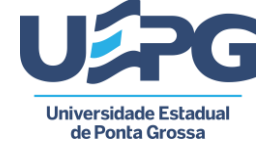

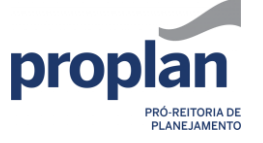

Do lado direito da tela irá aparecer as *Metas importadas para o período atual* (10).

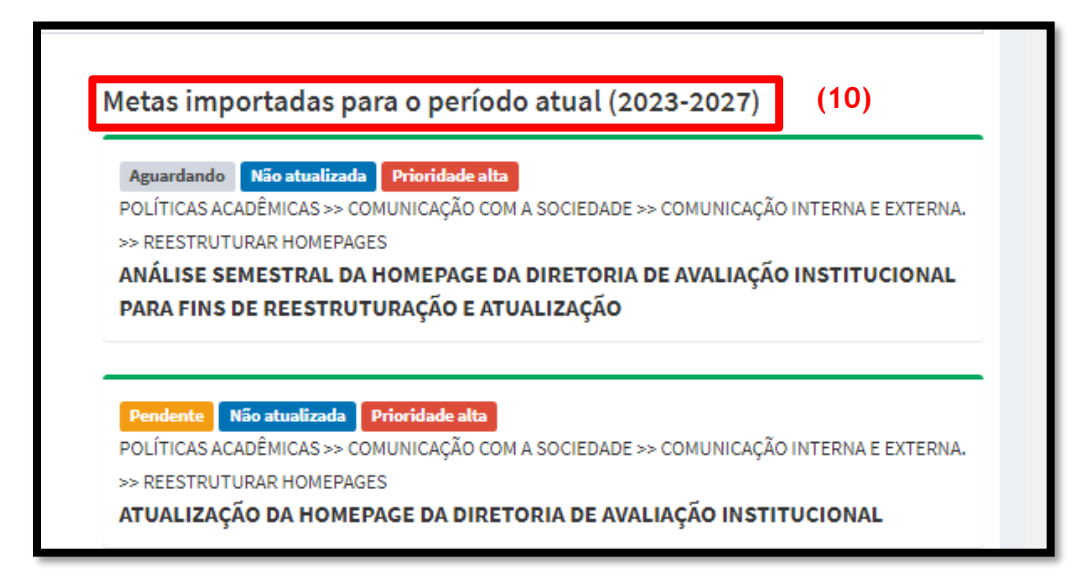

Após a importação das metas, retorne ao *Gestão de metas* (lado esquerdo da tela). No centro da tela irão aparecer as metas criadas (novas) e as importadas. Clique em editar **(11)**, para finalizar o preenchimento das metas importadas.

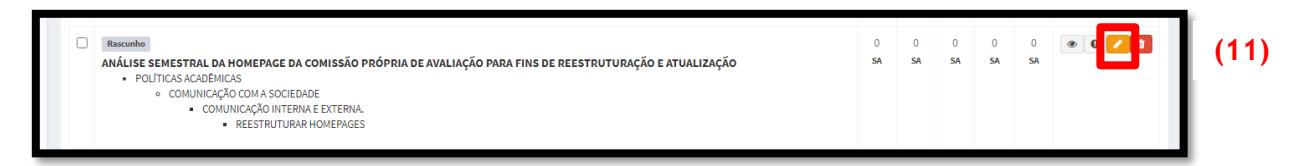

Preencha as informações referentes à meta. Os itens destacados abaixo são de preenchimento obrigatório (12). Em seguida, preencha o campo *Desdobramentos* (13), indicando o número de metas em cada um dos anos de vigência do PDI.

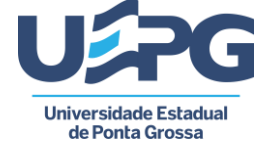

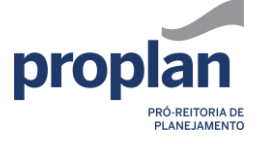

| Centro de custo                                       |              |                                                             |      |
|-------------------------------------------------------|--------------|-------------------------------------------------------------|------|
| 20060100 - DIRETORIA DE AVALIAÇÃO INSTITUCIONAL/PROPL | LAN          |                                                             |      |
| Eixo                                                  |              | Dimensão                                                    |      |
| POLÍTICAS ACADÊMICAS                                  | ~            | COMUNICAÇÃO COM A SOCIEDADE                                 |      |
| Indicador                                             |              |                                                             |      |
| COMUNICAÇÃO INTERNA E EXTERNA.                        |              | ~                                                           |      |
| Objetivo                                              |              |                                                             |      |
| REESTRUTURAR HOMEPAGES                                |              | ~                                                           |      |
| Há local destinado para execução da meta?             |              | A meta proposta será de uso compartilhado?                  |      |
|                                                       | ~            | ~                                                           |      |
| Há recursos para que a meta proposta seja executada?  |              |                                                             |      |
|                                                       |              | ~                                                           |      |
| Se sim, indicar a origem do recurso                   |              |                                                             | (12) |
|                                                       |              |                                                             |      |
|                                                       |              | <i>h</i>                                                    |      |
| Título / Descrição / Ações                            |              |                                                             |      |
| ANÁLISE SEMESTRAL DA HOMEPAGE DA COMISSÃO PRÓPRIA     | DE AVALIAÇÃO | O PARA FINS DE REESTRUTURAÇÃO E ATUALIZAÇÃO                 |      |
|                                                       | Desdobra     | mentos                                                      |      |
| 2023 0 2024 0                                         | 2025 0       | 2026 0 2027 0                                               | (13  |
|                                                       |              |                                                             |      |
| Cancelar <b>?</b> Ajuda                               | Salva        | ar como rascunho Finalizar elaboração Enviar para aprovação |      |
|                                                       |              |                                                             |      |

Após o preenchimento da meta você terá três opções:

- Salvar como rascunho salva a meta como rascunho, permitindo continuar sua elaboração posteriormente;
- Finalizar elaboração finaliza a elaboração da meta, deixando pendente o seu envio para aprovação;
- Enviar para aprovação finaliza a elaboração da meta e a envia para aprovação do órgão competente. Não será mais possível alterá-la.

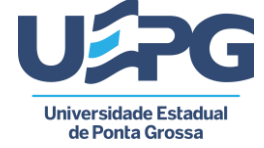

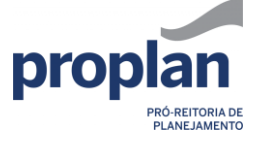

#### Estrutura do PDI

Em caso de dúvidas sobre o preenchimento da estrutura (eixo, dimensão, indicador e objetivo), clique em *Estrutura do PDI* no menu lateral (lado esquerdo) ou acesse o link <u>proplan.uepg.br/pdi/estrutura</u> para ter uma visão geral de todas as possibilidades. Utilize o botão *Expandir tudo* (14) e o atalho *Ctrl + F* do teclado para pesquisar.

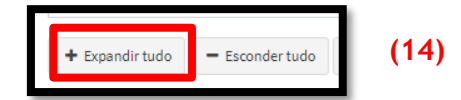

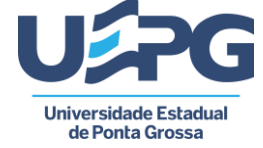

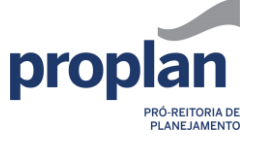

### Contatos

Pró-reitoria de Planejamento – PROPLAN 3220-3717 / proplan@uepg.br Diretoria de Avaliação Institucional: 3220-3743 / <u>dai.proplan@uepg.br</u>